## Account Look Up in PeopleSoft

1. Once logged into PeopleSoft, follow this path: Main Menu →Set Up Financials/Supply →Common Definitions →Design ChartFields →Define Values →ChartField Values

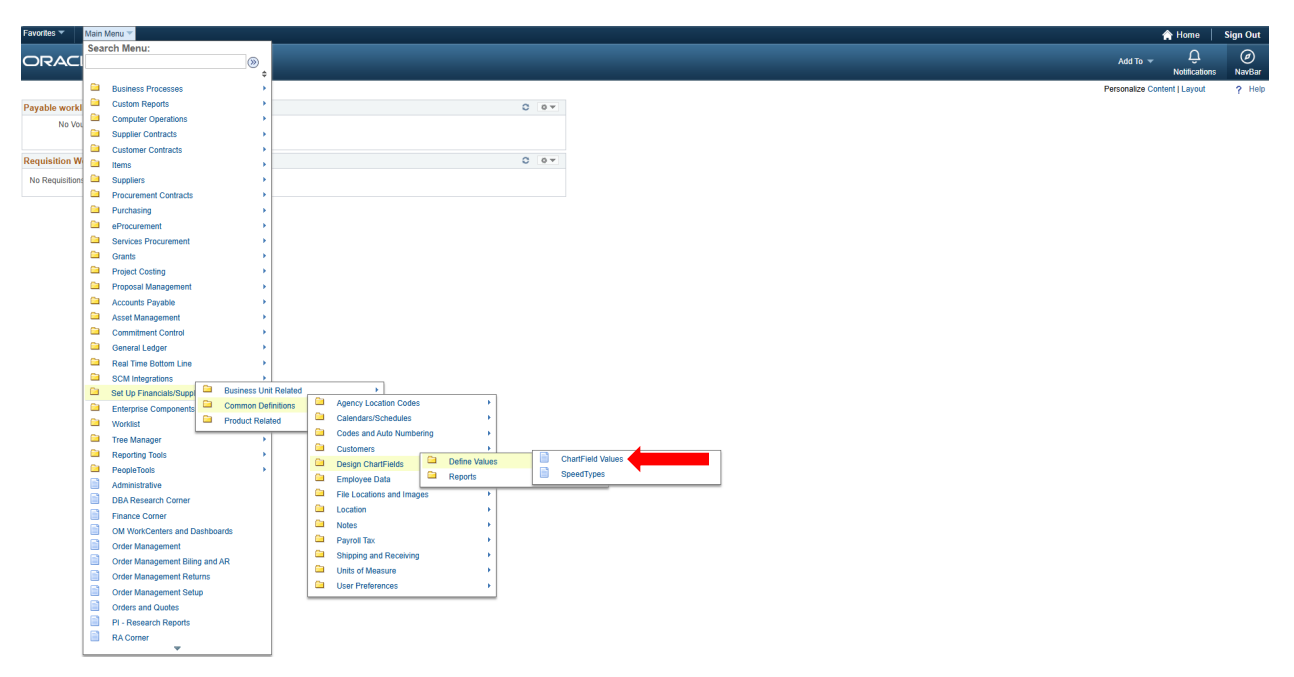

## 2. Select Account

## ChartField Values

ChartField Values

You do not have security privileges to access the ChartFields that are not hyperlinks.

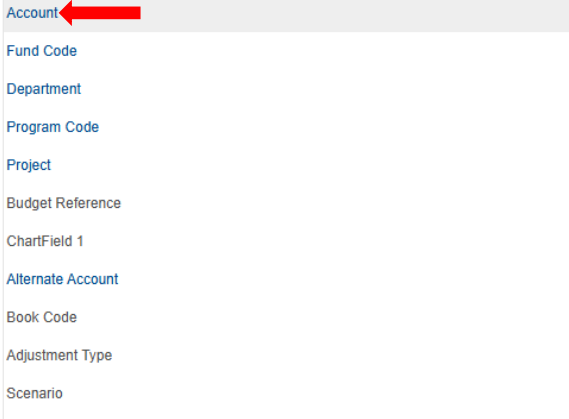

Statistics Code

3. Enter the Account or Description (ex: 53900, Office Supplies) and Search

| Acc | ount                                                                 |                                                                                                    |                                                     |              |              |                |                            |     |
|-----|----------------------------------------------------------------------|----------------------------------------------------------------------------------------------------|-----------------------------------------------------|--------------|--------------|----------------|----------------------------|-----|
| F   | Find an Existing Valuer Search Criteria<br>Enter any information you | l <b>e</b><br>have and click Sea                                                                       | rch. Leave fields blank fo                          | or a list of | f all values |                |                            |     |
|     | Recent Searches                                                      | Choose from rec                                                                                        | ent searches                                        |              | <b>v</b> Ø   | Saved Searches | Choose from saved searches | ♥ Ø |
|     | *SetID:<br>Account:<br>Description<br>Account Ty                     | E      Degins with ↓     Degins with ↓     Degins with ↓     Show fewer of     Case Sensiti     Search | 00797<br>53900<br>pptions<br>ve Include Hi<br>Clear | Q<br>Q<br>Q  | or           |                |                            |     |

4. Check the Status to ensure the Account is Active

| SetID                    | 00797                          | Account                  | 53900                     |            |                 |                     |  |
|--------------------------|--------------------------------|--------------------------|---------------------------|------------|-----------------|---------------------|--|
| ffective Date            |                                |                          |                           |            | Find   View All | First 🕢 1 of 1 🛞 La |  |
| Effective Date           | 09/01/2021                     | Status                   | Active A                  | Attributes | Long Descript   | ion                 |  |
| Description              | OFFICE SUPPLIES                |                          | Control Account           |            | Commitmen       | t Control Override  |  |
| Short Description        | OFFICE SUP Statistical Account | UOM                      | Budgetary Only            |            |                 |                     |  |
| Monetary Account Type    | Expense                        | Book Code                |                           |            |                 |                     |  |
| Balance Sheet Indicator  |                                |                          | Allow Book Code Override  |            |                 |                     |  |
| VAT Account Flag         | Non-VAT Related                | Physical Nature          |                           |            |                 |                     |  |
|                          | OpenItem Account               | Reconcile on Base Amount |                           |            | VAT Default     |                     |  |
| Edit Record              |                                | Edit Field               |                           |            |                 |                     |  |
| Prompt Table             |                                | Description of OpenItem  |                           |            |                 |                     |  |
| Reconcile Tolerance      |                                | Reconcile Currency       |                           |            |                 |                     |  |
| Performance Measurement  |                                |                          |                           |            |                 |                     |  |
|                          | General Ledger Account         |                          | Performance Measurement A | cct        | ABM Accourt     | nt                  |  |
| Save Or Return to Search | E Notify                       |                          |                           |            | D Update/Displa | y 🗾 Include History |  |

## 5. Click on the **Description** tab to view Account description

| setID: 00797         | Account:                                         | 53900                                               |                                       |                                     |                      |               |
|----------------------|--------------------------------------------------|-----------------------------------------------------|---------------------------------------|-------------------------------------|----------------------|---------------|
| Effective Date       | Account                                          | 33300                                               |                                       | Find   View All                     | First 🕢 1 of         | f 1 🕟 Last    |
| Effective Date:      | 09/01/2021                                       | Title: OFFICE SU                                    | PPLIES                                |                                     |                      |               |
| Description:         | GOODS PURCH/<br>NOT TO INCLUDI<br>WATER (USE 535 | ASED FOR ADMINISTRA<br>E: TELECOMMUNICATIO<br>101). | TIVE USE TO BE CC<br>NS SUPPLIES, SHO | ONSUMED WITHIN<br>OP SUPPLIES, OR E | THE YEAR.<br>30TTLED |               |
| ] Save 🔯 Retu        | rn to Search                                     | - Notify                                            |                                       | 週 Update/                           | Display 🗾 🗾 I        | nclude Histor |
| ount   Map to Alterr | nate Account   Des                               | cription                                            |                                       |                                     |                      |               |